## Asset Keeper Pro - Convert from Other Asset Software -Sage FAS Fixed Asset Software Assets

#### **Convert from Other Asset Software**

To convert data from Sage FAS Fixed Asset Software, select the Convert from Other Asset Software option in the File, Import / Exports Assets submenu.

| 🚟 ABC Computer Consu | Itants, LLC - December 3                                                                                                    | 31, 2013 / Asset Keepe                                     | r Pro ( Subscription Expire | es 12/31/2014 ) |              |          |            |                |              |
|----------------------|----------------------------------------------------------------------------------------------------|------------------------------------------------------------|-----------------------------|-----------------|--------------|----------|------------|----------------|--------------|
| File Edit Assets Cal | culate Reports Hous                                                                                                    | sekeeping Help                                             |                             |                 |              |          |            |                |              |
| File Manager         | Ctrl+F                                                                                                    |                                                            | 📑 <u>î</u> +1               | 1+1             |              |          |            | <b>?</b> •     | U            |
| New                  | Ctrl+N                                                                                                    | t Info Asset Listing                                       | Add/Edit Calc Annual        | Calc Monthly    | Reports Rese | t Update | Calculator | Help           | Exit         |
| Open                 | Ctrl+O                                                                                                    |                                                            |                             |                 |              |          |            |                |              |
| Open Recent          | ۱.                                                                                                    |                                                            |                             |                 |              |          |            |                |              |
| Save As              | Ctrl+Shift+S                                                                                                    | ants, LLC - 12/31/201                                      | 3 👻                         |                 |              |          |            |                |              |
| Client Information   | Ctrl+i                                                                                                    | cp 🔻                                                       |                             |                 |              |          |            |                |              |
| Import / Export Ass  | ets 🕨 🕨                                                                                                    | Import from Exc                                            | cel or CSV                  |                 |              |          |            |                |              |
| Backup / Restore     |                                                                                                    | Export to Excel of                                         | or CSV                      |                 |              |          |            |                |              |
| Close Window         | Ctrl+W                                                                                                    | Convert from O                                             | ther Asset Software         | q Limit         |              |          |            |                |              |
| Exit                 |                                                                                                    | Merge Assets fr                                            | om Another Client File      | ,000.00         |              |          |            |                |              |
| Summary Reports:     | ACE     Stat C       BOOK     Std C       STATE (IA)     Std C       View Asset Summary     View Section 179 Summ       View Mid-Quarter Summ     View Bonus Summary | onventions Applied<br>conventions Applied<br>nary<br>amary | 500,000.00<br>500,000.00    | 2,000,000.00    |              |          |            |                |              |
|                      |                                                                                                    |                                                            |                             |                 |              |          |            | <u>Ho</u>      | <u>w To?</u> |
|                      |                                                                                                    |                                                            |                             |                 |              |          | Version    | n Date 5/13/20 | 014 3:23 PM  |
| Quick Access         |                                                                                                    |                                                            |                             |                 |              |          |            |                |              |
| Quick Search:        | Cost                                                                                                    | ▼ FEDE                                                     | RAL 🔹 =                     | •               | 0.00         | Search   |            |                |              |
| Favorite Reports:    | Asset Depreciation Rep                                                                                                    | port                                                       | • 🖨 🗎                       |                 |              |          |            |                |              |
|                      |                                                                                                    |                                                            |                             |                 |              |          |            |                |              |

## Select other fixed asset program

Select the Sage FAS Fixed Asset Software option for data conversion.

| n ABC Computer Consultants, LLC - December 31, 2013 - Convert Data         | Contraction Inc. |               |
|----------------------------------------------------------------------------|------------------|---------------|
| File Edit Help                                                             |                  |               |
| Asset Keeper Pro can convert data from the following fixed asset programs. |                  |               |
| BNA Fixed Assets                                                           |                  |               |
| Fixed Assets CS                                                            |                  |               |
| Sage FAS Fixed Asset Software                                              |                  |               |
| ProSystem FX Fixed Assets                                                  |                  |               |
|                                                                            |                  |               |
|                                                                            |                  |               |
|                                                                            |                  |               |
|                                                                            |                  |               |
|                                                                            |                  |               |
|                                                                            |                  |               |
|                                                                            | N                |               |
|                                                                            | 43               |               |
|                                                                            |                  |               |
|                                                                            |                  |               |
|                                                                            |                  |               |
|                                                                            |                  |               |
|                                                                            |                  | Select Cancel |
|                                                                            |                  |               |

#### View Sage FAS Fixed Asset Software conversion instructions

Before proceeding, click the "View Sage FAS Fixed Asset Software conversion instructions" option at the bottom of the screen to view or print the conversion instructions.

| 🗱 Convert Sage FAS Fixed Asset Data                                                              |                                                                      |
|--------------------------------------------------------------------------------------------------|----------------------------------------------------------------------|
| File Edit Help                                                                                   |                                                                      |
| Select the following CSV files containing your FAS data:                                         |                                                                      |
| Federal asset data:                                                                              |                                                                      |
| Internal ( Book ) accet data:                                                                    |                                                                      |
|                                                                                                  |                                                                      |
| State asset data:                                                                                |                                                                      |
|                                                                                                  |                                                                      |
|                                                                                                  |                                                                      |
| New file will be created using the following company name and year-end:                          |                                                                      |
| Company Name New File Name                                                                       | Year-End 12/31/2015                                                  |
| Review Field Mapping Field mapping refers to the link between Pro where the data will be copied. | the location of data in the CSV files and the fields in Asset Keeper |
| Most of the mapping is done automatic:<br>are some optional fields that you can sp               | ally by Asset Keeper Pro by analyzing the CSV files; however, there  |
| Click this                                                                                       | link to view instructions.                                           |
| View FAS conversion instructions                                                                 | Convert Cancel                                                       |

## Sage FAS Fixed Asset Software Instructions

Be sure to read the instructions thoroughly before proceeding with the conversion of your data.

| Conversion Instructions - FAS Fixed Assets                                                                                                    |  |  |  |  |  |
|----------------------------------------------------------------------------------------------------|--|--|--|--|--|
| File Edit Help                                                                                                    |  |  |  |  |  |
| BEFORE IMPORTING YOUR DATA:<br>Before you can convert your FAS data, you will need to create ASCII CSV (comma separated values) files from within your FAS program.                                                                                                    |  |  |  |  |  |
| The option to create the CSV files is located in the FILE, COMPANY UTILITIES, and EXPORT option. You will need to refer to the FAS documentation for detailed instructions on how to export your data to CSV files.                                                                   |  |  |  |  |  |
| You will need to create a CSV file for each method/book that you want to convert. We recommend that you ONLY convert the following methods:                                                                                                    |  |  |  |  |  |
| Federal<br>Internal/Book<br>State                                                                                                    |  |  |  |  |  |
| Be sure to make a note of the names assigned to the CSV you export your data to since you will have to select them in Asset Keeper's conversion option.                                                                                                    |  |  |  |  |  |
| IMPORT NOTES BEFORE EXPORTING YOUR DATA FROM FAS:<br>1. Include all fields before exporting.                                                                                                    |  |  |  |  |  |
| <ol><li>Caculate the current year-end in FAS for all books. You may also need to let FAS know that you want to "finish" or "complete" that year-<br/>end.</li></ol>                                                                                                    |  |  |  |  |  |
| <ol> <li>When specifying the year-end in the Asset Keeper conversion screen, enter the year-end AFTER. This will eliminate any problems with<br/>calculation differences between Asset Keeper and FAS.</li> </ol>                                                                     |  |  |  |  |  |
| DO NOT EXPORT AMT OR ACE METHODS:<br>We do not recommend that you export the AMT or ACE methods since Asset Keeper's data for these methods is different than the data in<br>FAS. Instead, we recommend that you generate an AMT and/or ACE method using the options in Asset Keeper. |  |  |  |  |  |
| Print Done                                                                                                    |  |  |  |  |  |
|                                                                                                    |  |  |  |  |  |

#### Sage FAS Fixed Asset Software Conversion Options

When you have created the CSV export files in Sage FAS Fixed Asset Software, you are then ready to convert your data. You will need to select the csv files you just created using the folder select buttons.

| 🌉 Convert Sage FAS Fixed Asset Data                                                                                                    |                                                                                                    |
|----------------------------------------------------------------------------------------------------|----------------------------------------------------------------------------------------------------|
| File Edit Help                                                                                                    |                                                                                                    |
| Select the following CSV files containing your FAS data:                                                                                                    |                                                                                                    |
| Federal asset data:                                                                                                    |                                                                                                    |
| Internal ( Book ) asset data:                                                                                                    | Click these buttons to select the csv export files from Sage FAS for the methods you which to import                                                                                      |
| State asset data:                                                                                                    |                                                                                                    |
|                                                                                                    |                                                                                                    |
| New file will be created using the following company name and year-end: Company Name New File Name                                                                                            | Year-End 12/31/2015                                                                                                    |
| Review Field Mapping<br>Field mapping refers to the link between<br>Pro where the data will be copied.<br>Most of the mapping is done automatics<br>are some optional fields that you can spo | the location of data in the CSV files and the fields in Asset Keeper<br>ally by Asset Keeper Pro by analyzing the CSV files; however, there<br>ecify what data you want copied into them. |
| View FAS conversion instructions                                                                                                    | How To? Convert Cancel                                                                                                    |

#### Select Sage FAS Fixed Asset Software Excel file

This is the dialog screen that is used to select one of the CSV files that contains your Sage FAS Fixed Asset Software data.

| 🚆 Select CSV file                     | containing FAS Federal data                               |                                                                           | 23                             |
|---------------------------------------|-----------------------------------------------------------|---------------------------------------------------------------------------|--------------------------------|
| Look in:                              | ☐ File_Convert_SageFA.S                                   | G 🤌 📂 🛄 -                                                                 |                                |
| Recent Places<br>Desktop<br>Libraries | Name<br>Book.csv<br>Federal.csv<br>State.csv<br>State.csv | Date modified<br>11/25/2013 11:30<br>11/25/2013 11:29<br>11/25/2013 11:29 | Type<br>Microsoft<br>Microsoft |
| Network                               | < III                                                     |                                                                           | 4                              |
|                                       | File name:<br>Files of type: CSV (*.csv)                  | <ul><li>▼</li></ul>                                                       | Select<br>Cancel               |

#### Select new file company name and year-end

Next you will need to enter the company name and year-end for the new file Asset Keeper Pro will create from your converted data.

| 🍓 Convert Sage FAS Fixed Asset Data                                              |                                                     |
|----------------------------------------------------------------------------------|-----------------------------------------------------|
| File Edit Help                                                                   |                                                     |
| Select the following CSV files containing your FAS data:                         |                                                     |
| Federal asset data:                                                              |                                                     |
| C:\File_Convert_SageFAS\Federal.csv                                              |                                                     |
| Internal ( Book ) asset data:                                                    |                                                     |
| C:\File_Convert_SageFAS\Book.csv                                                 |                                                     |
| State asset data:                                                                | Enter the company name and                          |
| C:\File_Convert_SageFAS\State.csv                                                | year-end for the new file                           |
|                                                                                  |                                                     |
| New file will be created using the following company name and year-end:          |                                                     |
| Company Name New File Name                                                       | Year-End 12/31/2014                                 |
|                                                                                  |                                                     |
| Review Field Mapping Field mapping refers to the link between the location of da | ata in the CSV files and the fields in Asset Keeper |
| Pro where the data will be copied.                                               |                                                     |
| Most of the mapping is done automatically by Asset Keep                          | er Pro by analyzing the CSV files; however, there   |
| are some optional fields that you can specify what data yo                       | u want copied into them.                            |
|                                                                                  |                                                     |
|                                                                                  |                                                     |
| View FAS conversion instructions                                                 | How To? Convert Cancel                              |
|                                                                                  |                                                     |

## **Field Mapping**

Finally, you can choose to use Asset Keeper Pro default for field mappings or set your own settings. If you select the 'Set MY field mappings' option, you can map certain Sage FAS Fixed Asset Software fields to select Asset Keeper Pro fields. Note that you can also save your field mappings for future conversions.

| Convert Sage FAS Fixed Asset Data - Field Mapping                                                                        |                                                               |                                                                                                    |                      |
|----------------------------------------------------------------------------------------------------|---------------------------------------------------------------|----------------------------------------------------------------------------------------------------|----------------------|
| ile Edit Help                                                                                                    |                                                               |                                                                                                    |                      |
| MANDATORY FIELD MAPPING                                                                                                  |                                                               | OPTIONAL FIELD MAPPING                                                                                               |                      |
| This listbox contains the fields that will be populated<br>selected. All these fields MUST be mapped. Double<br>mapping. | d by the data in the CSV files<br>click a field to change the | The fields below can be OPTIONALLY mapped from the FAS<br>selecting an Asset Keeper Pro field from the drop down com | fields by<br>bo box. |
| AKPRO Field Descriptions                                                                                                 | Col                                                           | AKPRO Field Name ( Length ) FAS Field Names                                                                          |                      |
| Acquired Date                                                                                                    | BL                                                            |                                                                                                    |                      |
| Status Code                                                                                                    | L                                                             | Description #2 ( 50 chrs )                                                                                           | •                    |
| Asset Description                                                                                                    | AO                                                            |                                                                                                    |                      |
| G/L Asset Account                                                                                                    | AY                                                            | Sort Code #1 (10 chrs)                                                                                               | •                    |
| G/L Accumulated Depr Account                                                                                             | AX                                                            |                                                                                                    |                      |
| G/L Expense Account                                                                                                    | AZ                                                            | Sort Code #2 (10 chrs)                                                                                               | •                    |
| Depreciation Method                                                                                                    | AO                                                            |                                                                                                    |                      |
| Depreciation Life                                                                                                    | AU                                                            | Sort Code #3 (10 chrs)                                                                                               | •                    |
| Asset Cost                                                                                                    | К                                                             | Sect Certe #1 (10 etce)                                                                                              |                      |
| Business Use Percentage                                                                                                  | Z                                                             | Soft Code #4 (10 chrs)                                                                                               | •                    |
| Salvage Value                                                                                                    | BP                                                            | Sert Code #5 (10 chrs)                                                                                               |                      |
| Bonus Amount                                                                                                    | В                                                             | Solt Code #5 (10 chis)                                                                                               | · · · ·              |
| Bonus Percentage                                                                                                    | A                                                             | Sort Code #6 (10 chrs.)                                                                                              | _                    |
| Qualfied for Section 179                                                                                                 | F                                                             | Solt Code #0 (10 clis)                                                                                               | •                    |
| Section 179 Amount                                                                                                    | C                                                             | Sort Code #7 (10 chrs)                                                                                               | _                    |
| ITC Code                                                                                                    | BE                                                            | 50h Code #7 (10 chis)                                                                                                | •                    |
| ITC Amount                                                                                                    | BC                                                            | Sort Code #8 (10 cbrs)                                                                                               | •                    |
| Beginning Accumulated Depreciation                                                                                       | BM                                                            |                                                                                                    |                      |
| Date Disposed                                                                                                    | AR                                                            | User-Defined #1 ( 50 chrs )                                                                                          | -                    |
| Selling Price                                                                                                    |                                                               |                                                                                                    |                      |
| Expense of Sale You can save                                                                                             | e and restore field                                           | User-Defined #2 ( 50 chrs )                                                                                          | •                    |
| Gain/Loss on Sale                                                                                                    |                                                               |                                                                                                    |                      |
| Listed Code mappings for                                                                                                 | luture conversions.                                           | Restore Saved Field Mapping for Optional Fields?                                                                     |                      |
|                                                                                                    |                                                               |                                                                                                    | =                    |
|                                                                                                    |                                                               | Save Field Mapping for Optional Fields?                                                                              |                      |
|                                                                                                    |                                                               |                                                                                                    |                      |
|                                                                                                    |                                                               |                                                                                                    |                      |
|                                                                                                    |                                                               |                                                                                                    | Done                 |
|                                                                                                    |                                                               |                                                                                                    | Done                 |
|                                                                                                    |                                                               |                                                                                                    |                      |

#### **Create New File**

When you click 'Convert' to convert your file, you will be prompted to choose a location and filename for your new file.

| 🌉 Convert Sage FAS Fixed  | Asset Data        |                                               |                    |                   |                |
|---------------------------|-------------------|-----------------------------------------------|--------------------|-------------------|----------------|
| File Edit Help            |                   |                                               |                    |                   |                |
| Select the following CS   | 🚟 Create New File | e man                                         |                    | <b></b>           |                |
| Federal asset data:       | Save in:          | \mu AKPRO_Data                                | - G 👂 📂 🖽 -        |                   |                |
| C:\File_Convert_SageF     | (Ann              | Name                                          | Date modified      | Туре 🔺            |                |
| Internal ( Book ) asset c |                   | AK_AKPRO_TEST_FILES                           | 5/14/2014 1:10 PM  | File fol          |                |
| C:\File_Convert_SageF     | Recent Places     | AKPro_PP_FIles                                | 5/1/2014 3:42 PM   | File fol          |                |
| State asset data:         |                   | BACKUPS                                       | 5/14/2014 9:52 AM  | File fol          |                |
| C:\File Convert Sage      | Deskton           |                                               | 5/13/2014 12:01 PM | File fol          |                |
|                           | Desktop           |                                               | 3/13/2014 12:00 PM | File fol          |                |
|                           |                   | SAMPLEDATA                                    | 5/14/2014 9:04 AM  | File fol          |                |
| New file will be created  | Libraries         | ABC.akp                                       | 5/14/2014 10:34 AM | Asset k           |                |
| Company Name N            |                   | BC_31-DEC-2008AKZ                             | 5/14/2014 9:48 AM  | AKZ Fi 12/31      | /2014          |
|                           |                   | ABC_31-DEC-2009AKZ                            | 5/14/2014 9:48 AM  | AKZ Fi            |                |
|                           | Computer          | ABC_31-DEC-2010AKZ                            | 5/14/2014 9:48 AM  | AKZ Fi            | + K            |
| Review Field I            |                   | ABC_31-DEC-2011_,AKZ                          | 5/14/2014 9:48 AM  | AKZ FI IS IN Asse | t Keeper       |
|                           | <b>N</b>          | ↓                                             | 5/14/2014 5.40 AM  | P .               |                |
|                           | Network           | File name: New File.akp                       |                    | Save s; howev     | er, there      |
|                           |                   | Save as time: AKBPO (* alco: * alco: * AKB: * |                    | Cancel            |                |
|                           |                   |                                               |                    |                   |                |
|                           | _                 |                                               |                    |                   |                |
| View FAS conversion inst  | ructions          |                                               |                    | <u>How To?</u>    | Convert Cancel |

## **Conversion results**

After your data is converted, you will see a message box that will tell you how many assets were converted.

| Convert Sage FAS Fixed Asset Data                                                                                                    |                                                                                                    |        |
|----------------------------------------------------------------------------------------------------|----------------------------------------------------------------------------------------------------|--------|
| File Edit Help                                                                                                    |                                                                                                    |        |
| Select the following CSV files containing your FAS data:                                                                                                    |                                                                                                    |        |
| Federal asset data:                                                                                                    |                                                                                                    |        |
| C:\File_Convert_SageFAS\Federal.csv                                                                                                    |                                                                                                    |        |
| Internal ( Book ) asset data:                                                                                                    |                                                                                                    |        |
| C:\File_Convert_SageFAS\Book.csv                                                                                                    | See Keeper Pro                                                                                                    |        |
| State asset data:                                                                                                    | Conversion Results!                                                                                                    |        |
| C:\File_Convert_SageFAS\State.csv                                                                                                    | There was 415 south second all                                                                                                    |        |
| New file will be created using the following company name and ye<br>Company Name New File Name<br>Field mapping refers to<br>Pro where the data will<br>Most of the mapping is<br>are some optional fields | the link between the location of data in the CSV files and the fields in Asset Keeper<br>be copied.<br>done automatically by Asset Keeper Pro by analyzing the CSV files; however, there<br>is that you can specify what data you want copied into them. |        |
| View FAS conversion instructions                                                                                                    | How To? Convert                                                                                                    | Cancel |

#### **Convert another file**

You will then be asked if you want to convert additional client data from Sage FAS Fixed Asset Software.

| 🌉 Convert Sage FAS Fixed Asset Data                                                           |                                                                                                    |
|-----------------------------------------------------------------------------------------------|----------------------------------------------------------------------------------------------------|
| File Edit Help                                                                                |                                                                                                    |
| Select the following CSV files containin                                                      | ng your FAS data:                                                                                                    |
| C:\File_Convert_SageFAS\Federal.csv                                                           |                                                                                                    |
| Internal ( Book ) asset data:                                                                 |                                                                                                    |
| C:\File_Convert_SageFAS\Book.csv                                                              |                                                                                                    |
| State asset data:                                                                             | Convert another file?                                                                                                    |
| C:\File_Convert_SageFAS\State.csv                                                             | DO YOU WISH TO CONVERT ANOTHER FILE?                                                                                                    |
| New file will be created using the foll<br>Company Name New File Name<br>Review Field Mapping | Yes       No         Year-End       12/31/2014         Field mapping refers to the link between the location of data in the CSV files and the fields in Asset Keeper Pro where the data will be copied.         Most of the mapping is done automatically by Asset Keeper Pro by analyzing the CSV files; however, there are some optional fields that you can specify what data you want copied into them. |
| View FAS conversion instructions                                                              | How To? Convert Cancel                                                                                                    |

# Select data file containing Sage FAS Fixed Asset Software converted data

After your data is converted, you can use the Open button on the Home screen toolbar to select the AKPRO data file that was created and contains your converted data.

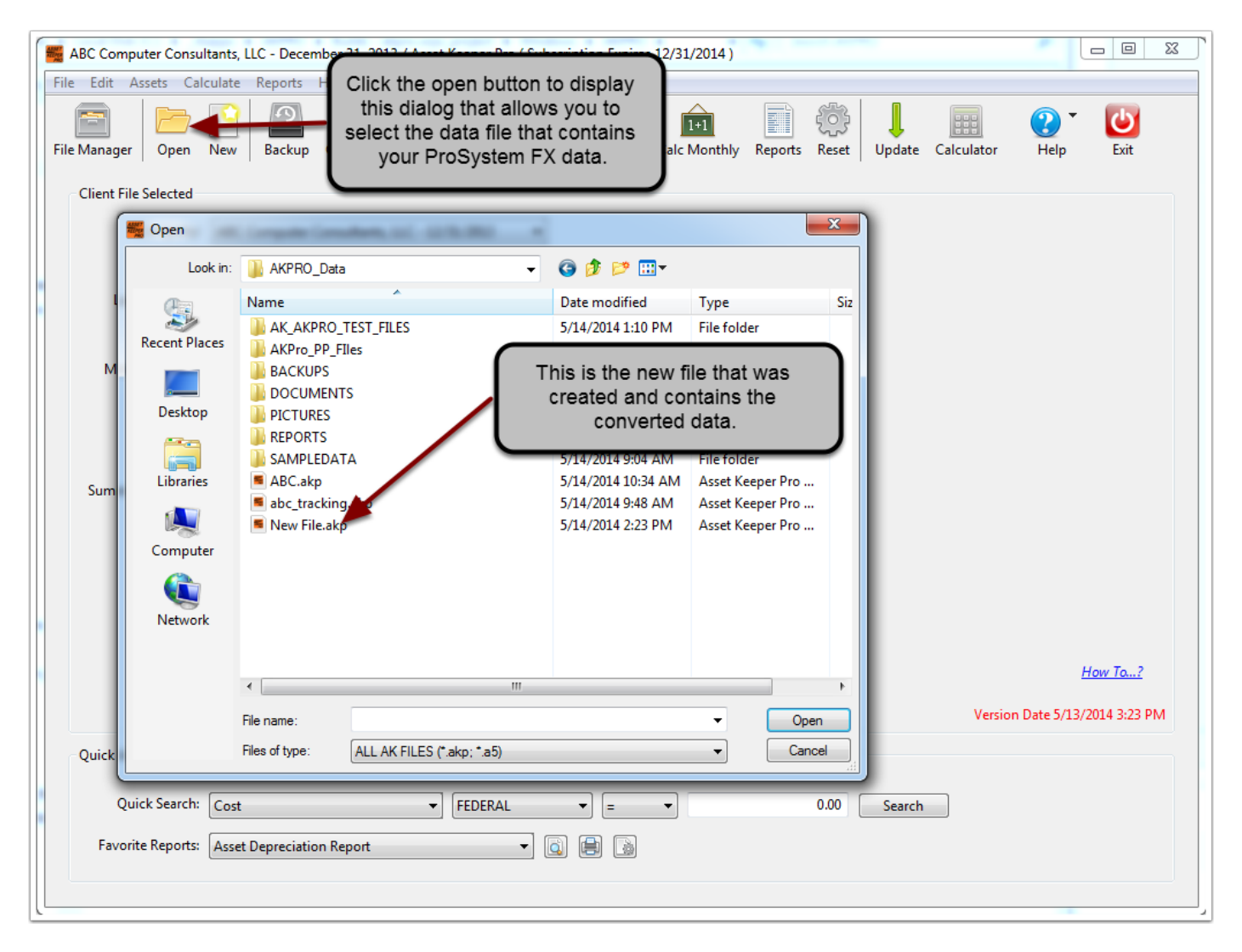